# Системные требования:

Минимальные системные требования:

- Привод CD-ROM
- Компьютеры с операционными системами Windows, Macintosh, или Linux.
- Установленный адаптер Ethernet и Internet Explorer версии 6.0 или Netscape Navigator версии 7.0 или выше.

### Комплект поставки

Управляемая Беспроводная Точка Доступа D-Link *Air*Premier™ DWL-3200AP

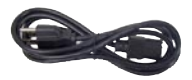

Шнур питания

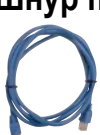

Кабель Ethernet

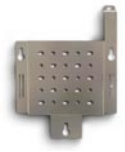

Настенное крепление

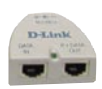

Базовое устройство РоЕ

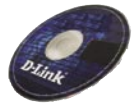

СD-диск с руководством пользователя

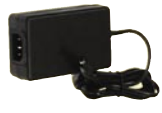

Адаптер питания 48V, 0.4A

Использование источника питания с другим напряжением питания может привести к выходу из строя устройства и потере гарантии. Шаг 2

# Установка оборудования

Шаг 1

Подсоедините один конец кабеля Ethernet (входит в комплект поставки) к LAN порту на DWL-3200AP, а другой к порту обозначенному как P+DATA OUT на Базовом Устройстве PoE.

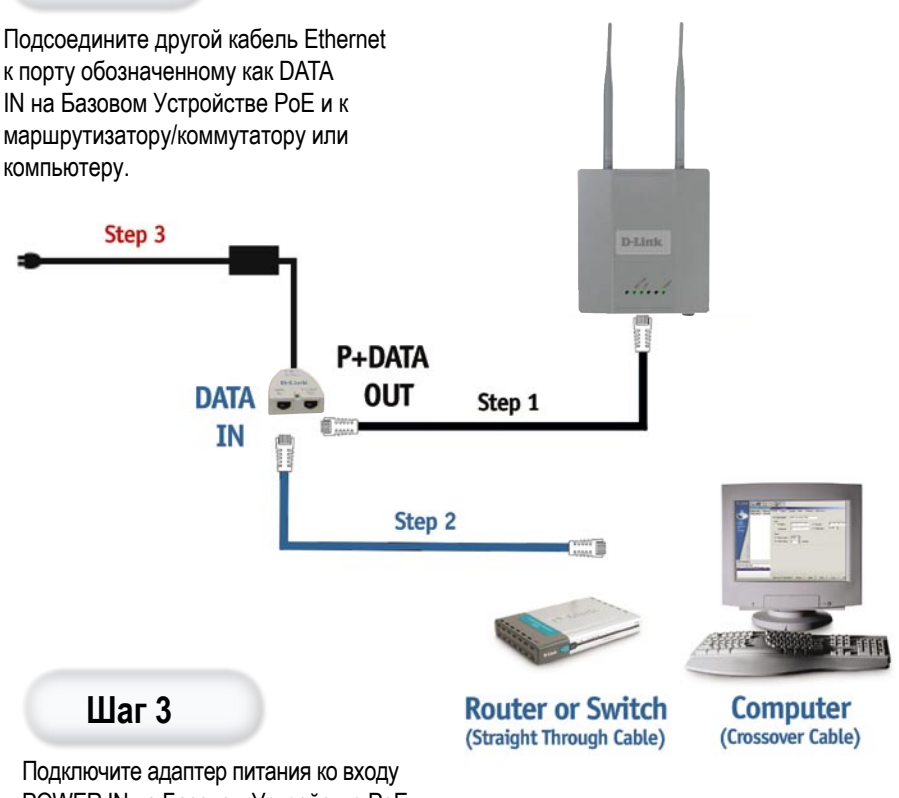

POWER IN на Базовом Устройстве PoE. Подсоедините шнур питания к адаптеру питания и к электро-сети.

### Использование Мастера Установки

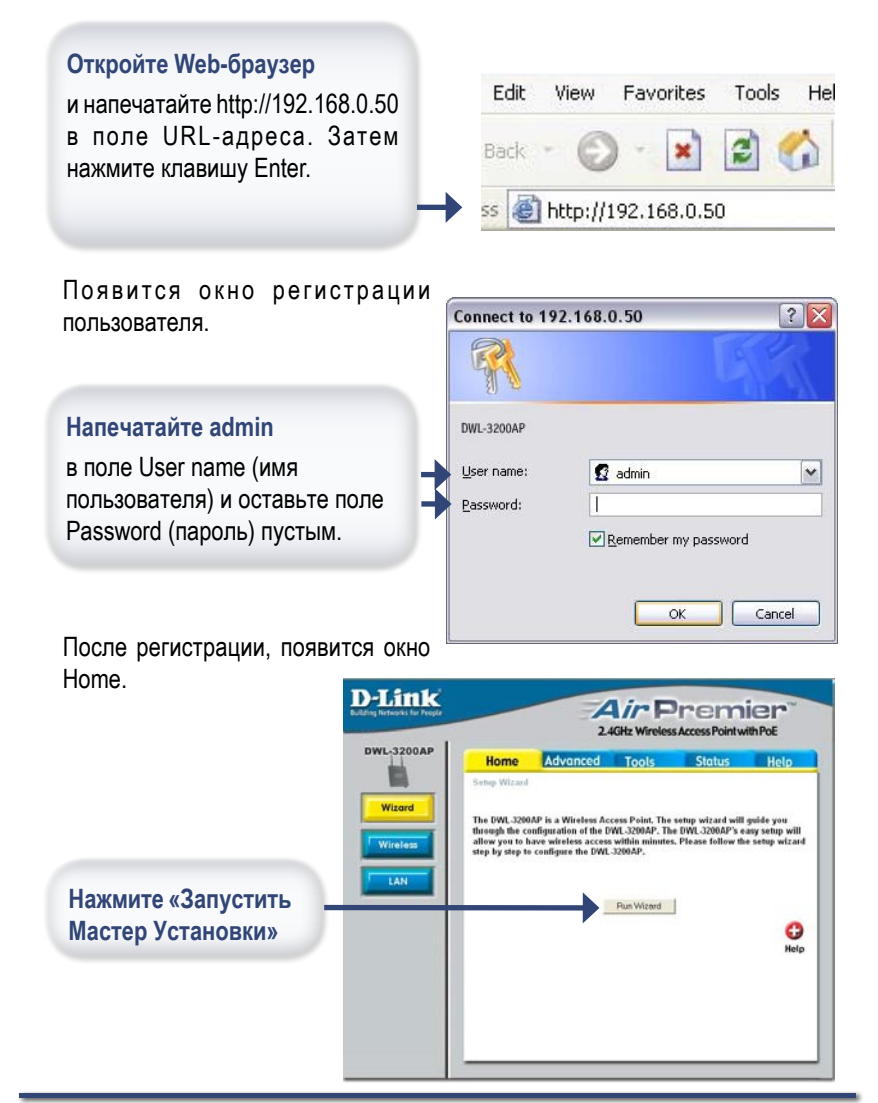

#### Мастер Установки

#### Инструкция по установке DWL-3200AP

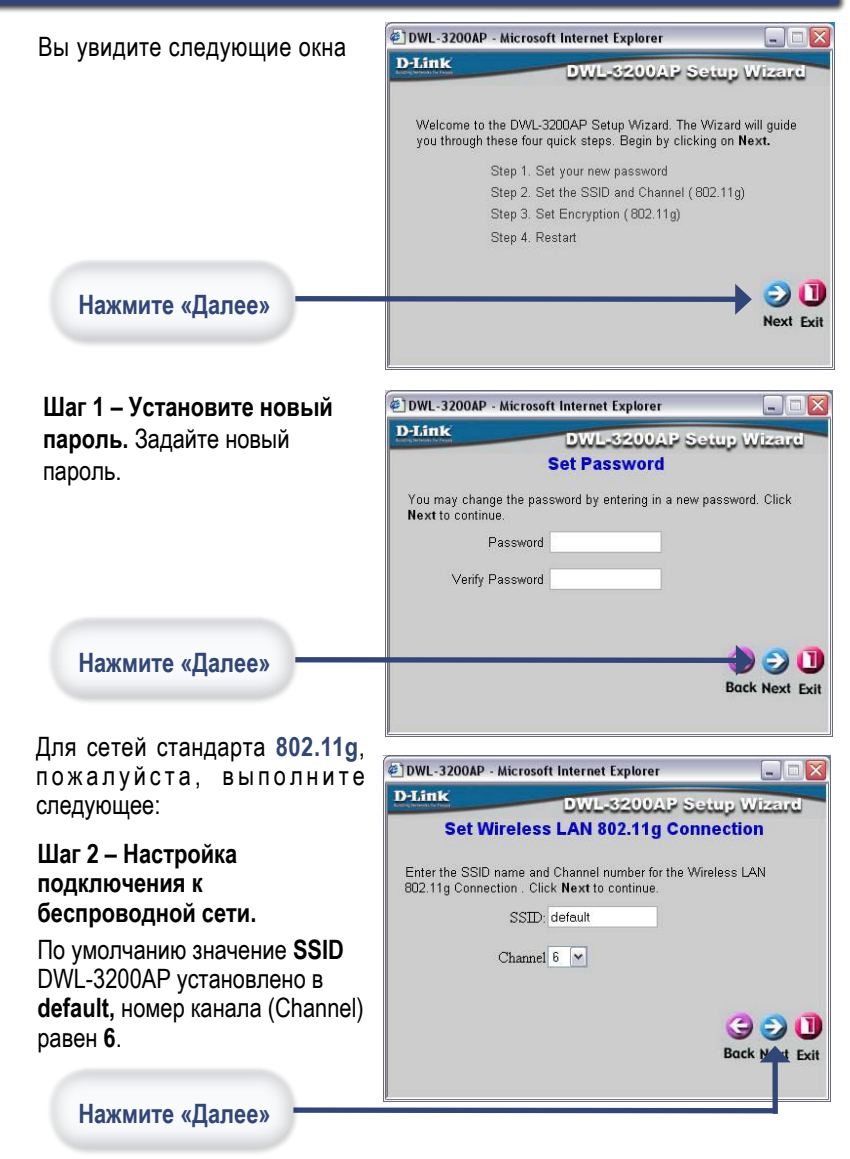

Для сетей стандарта **802.11g**, пожалуйста, выполните следующее:

#### Шаг 3 - Шифрование

DWL-3200AP поддерживает три уровня беспроводного шифрования: 64-, 128-, 152- битное, с использованием ключей десятичного- или ASCII-типов. По умолчанию шифрование отключено. Вы можете изменить настройки шифрования для обеспечения более безопасной беспроводной передачи.

| -Link                    | DWL-3200AP Setup Wizard                                                                        |
|--------------------------|------------------------------------------------------------------------------------------------|
|                          | WEP Encryption for 802.11g                                                                     |
| lf you wisl<br>Key Value | to use encryption,enable it here and enter the encryption<br>es.Click <b>Next</b> to continue. |
| WEP:                     | <ul> <li>Disabled O Enabled</li> </ul>                                                         |
| Кеу Туре:                | Hex ASCII                                                                                      |
| Key Size:                | 64 128 152                                                                                     |
| First Key:               | scoladolado                                                                                    |
|                          | G S<br>Back Next                                                                               |

Нажмите «Далее»

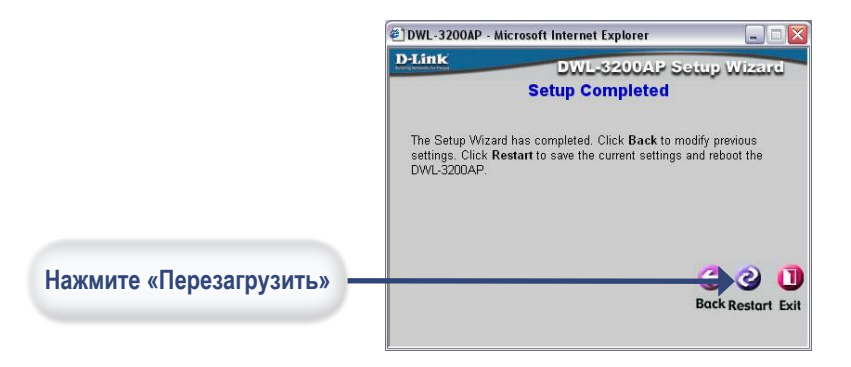

#### Установка завершена!

### Установка завершена!

После завершения всех шагов установки данной инструкции, Ваша сеть должна выглядеть следующим образом:

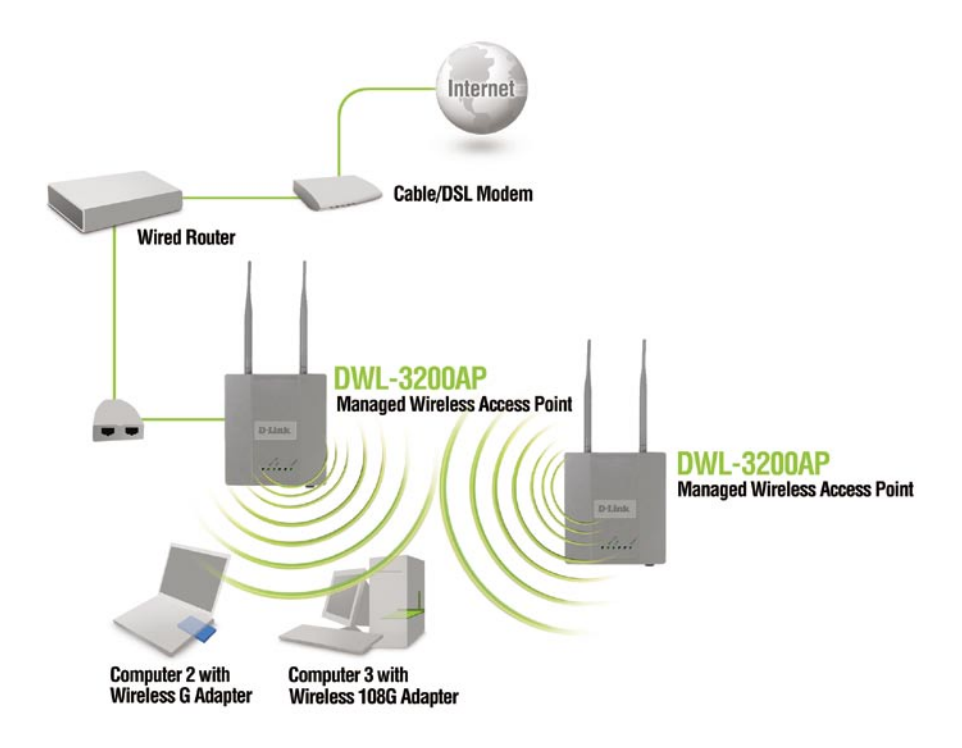

### Notes

### Техническая поддержка

Обновления программного обеспечения и документация доступны на Интернет-сайте D-Link.

D-Link предоставляет бесплатную поддержку для клиентов в течение гарантийного срока.

Клиенты могут обратиться в группу технической поддержки D-Link по телефону или через Интернет.

**Техническая поддержка D-Link:** (095) 744-00-99

Техническая поддержка через Интернет

http://www.dlink.ru email: support@dlink.ru

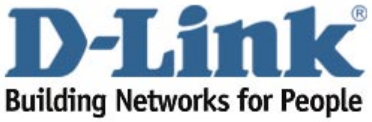

Version 1.0

©2004 D-Link corporation. Все права защищены. Торговые марки или зарегистрированные торговые марки являются собственностью их владельцев. Программное обеспечение и спецификации могут изменяться без уведомления.